### Q: How do I change the password on my router?

- A: Step 1. Log into the router by entering its IP address into a browser. The default IP address is http://192.168.1.1. The default username is **admin** with a password of **admin**.
  - Step 2. Click "Main" on the left hand side then click on "Password" at the top of the page.

| Edit yew Pavorit                                       | res Tools theb                                                                      |                  |
|--------------------------------------------------------|-------------------------------------------------------------------------------------|------------------|
| Back • () •                                            | 👔 🐔 🔎 Search 👷 Favorites 🤣 🔗 - 🍓 🖾 - 📮 📕 🎽 Unis 🗃 Help Desk 🜒 Howardharum           | is 👔 Wells Fargo |
| ress C:1My Web Sites                                   | Itaw-432trp/192.168.1.1'password.htm                                                | V 🗗 🖬            |
| ogle -                                                 | 😧 🖸 Search 🔹 🐲 Parenter 🖉 No popups 🛛 🥳 Check 🔹 🔍 AutoLink — 🗐 AutoFill 🛃 Options 🥒 |                  |
| RENDER USA<br>ITENDerer, USA<br>ofa Next in Networking | 54Mbps 802.11g Wireless Firewall Router<br>TEW-432BRP                               |                  |
|                                                        | LANADHCP server      WAN > Password      Time                                       |                  |
| Main                                                   | Administrator(The login name is "admin")<br>New Password                            |                  |
| Status                                                 | Confirm Password                                                                    |                  |
| Access                                                 | New Password                                                                        |                  |
| Management                                             | Confirm Password                                                                    |                  |
| Wizard                                                 | Cancel Apply                                                                        |                  |
|                                                        |                                                                                     |                  |
|                                                        |                                                                                     |                  |
|                                                        |                                                                                     |                  |
|                                                        |                                                                                     |                  |
|                                                        |                                                                                     | Mr. Constation   |

# Q: What can I do if I forgot my password or want to reset back to factory defaults?

A: Press and hold in the reset button in the back of the router for approximately 15 seconds.

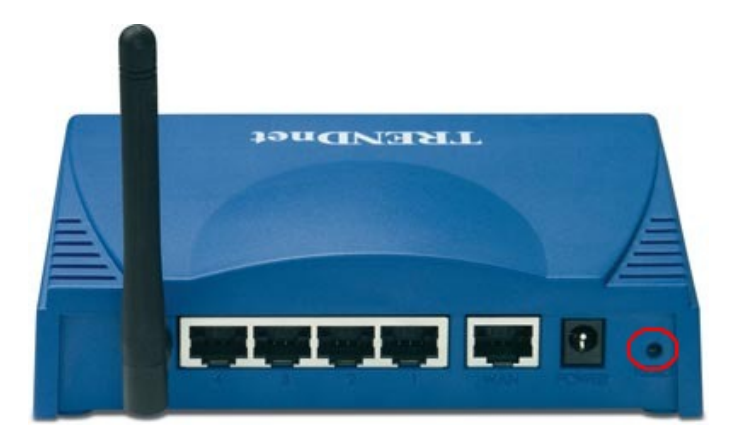

### Q: How do I save or reload the configuration of my router?

- A: Step 1. Log into the router by entering its IP address into a browser. The default IP address is http://192.168.1.1. At the login, enter your username (admin) and password (admin).
  - **Step 2.** Click **"Tools**" on the left hand side then click on **"Settings**" at the top of the page.

| C:Wy Web Sites\tew                                        | -432brp\192.168.1.1\settings.htm - Microsoft Internet Explorer                                             | 92                 |
|-----------------------------------------------------------|----------------------------------------------------------------------------------------------------|--------------------|
| On for len idea                                           |                                                                                                    | a Such face        |
| ptress C:/My Web Ste                                      | 🖹 📓 🎧 Dearch 👷 Parvates 🍪 💋 🐾 🛃 🐂 🔤 Dear 🛃 Heip Dear 🕢 Howardhar<br>ni/zww-452brp1/92.168.1.1/settings.htm | rums 👩 Wells Pargo |
| Google -                                                  | 🖌 🖸 Search 🔹 🥩 Parifiset 🖉 No popular 👋 Check. • 🔍 Autolick 🗐 Autorial 🛃 Options 🖉                         |                    |
| TRENDART USA<br>TRENDART USA<br>What's Next in Networking | 54Mbps 802.11g Wireless Firewall Router<br>TEW-4328RP                                                      |                    |
|                                                           | ► Restart Settings ► Finnware ► Ping test                                                                  |                    |
| Main     Wireless     Status                              | VPN Pass-Through<br>Alows VPN connections to pass through.<br>PPTP O Enabled © Disabled                    |                    |
| Access     Management                                     | IPSec   Finabled  Disabled                                                                                 |                    |
| • Tools<br>• Wizard                                       | Save Settings                                                                                              |                    |
|                                                           | Load                                                                                                    |                    |
|                                                           | Restore Factory Default Settings Pestore                                                                   |                    |
|                                                           |                                                                                                    | 💡 Ny Computer      |

### Q: How do I upgrade the firmware on my router?

- A: Step 1. Log into the router by entering its IP address into a browser. The default IP address is <u>http://192.168.1.1</u>. At the login, enter your username (admin) and password (admin).
  - **Step 2.** Click "**Tools**" on the left hand side then click on "**Firmware**" at the top of the page.

| C:Wy Web Sites\tew                                                  | -432brp\192.168.1.1\firmware.htm - Microsoft Internet Explorer                                        | _ 2 ×              |
|---------------------------------------------------------------------|----------------------------------------------------------------------------------------------------|--------------------|
| Ele Edit Yew Payor                                                  | tes Iods Heb                                                                                          | A1                 |
| G Back • 6) • [                                                     | 🖹 🗟 🏠 🔎 Search 👷 Favorites 🥝 🔗 🐁 🖾 🛛 🖵 🖁 🎽 🕺 Links 🗿 Help Deak. 🖉 Howardhorum                         | s 🕘 Wells Fargo 39 |
| Address C:My Web Sibe                                               | altawa-432http]192.168.1.1.Yimmwana.htm                                                               | 💌 🄁 Go             |
| Google -                                                            | 🖌 🖸 Search 🔹 🐲 Peerflate 💁 No popups 🛛 🌴 Check 🔹 🔍 Autourit. 🗉 🖓 Autourit. 🖉 Options 🖉                |                    |
| Main<br>Micess                                                      | S4Mbps 802.11g Wireless Firewall Router<br>TEW-432BRP<br>> Restart > Settings > Ping test > Ping test | 6                  |
| Beauling     Routing     Access     Management     Tools     Wizard |                                                                                                    |                    |
| Done                                                                |                                                                                                    | My Computer        |

**Step 3.** Click on **"Browse**" next to the box under the Upgrade Firmware section. Locate and select the firmware file then click **"Upgrade**".

It will take approximately 30 seconds to upgrade the firmware and the access point to restart.

## Q: What is the default IP address of my router?

A: The default IP address is http://192.168.1.1. The default username is (admin) and the default password is (admin).

### Q: How do I change the IP address of my router?

- A: Step 1. Log into the router by entering its IP address into a browser. The default IP address is http://192.168.1.1. At the login, enter your username (admin) and password (admin).
  - **Step 2.** Click "**Main**" on the left hand side then click on "**LAN&DHCP Server**" at the top of the page.

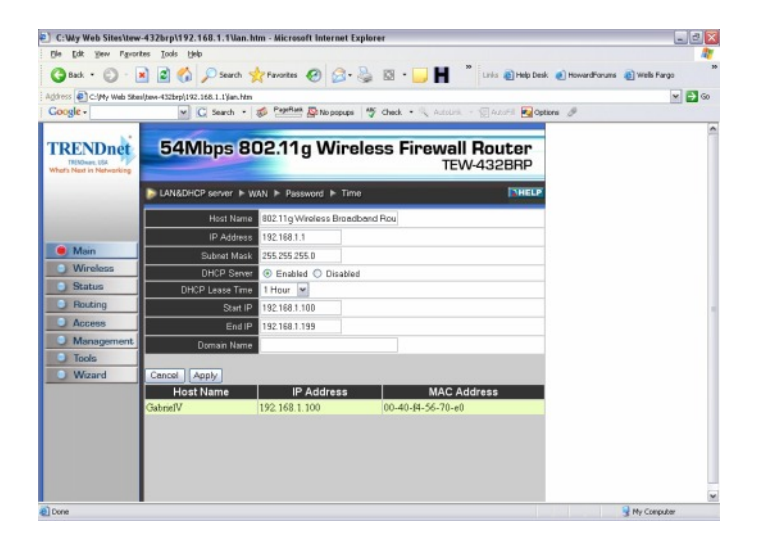

Step 3. Enter in the new value for IP Address and click "Apply".

### **Q:** How do I configure the router through the web-based configuration?

A: Log into the router by entering its IP address into a browser. The default IP address is <u>http://192.168.1.1</u>. At the login, enter your username (admin) and password (admin).

### Q: How do I enable encryption on my router?

- A: Step 1. Log into the router by entering its IP address into a browser. The default IP address is <a href="http://192.168.1.1">http://192.168.1.1</a>. At the login, enter your username (admin) and password (admin).
  - Step 2. Click on "Wireless" on the left hand side then click on "WEP" at the top of the page.

| ye Edit yew Payorit                        | es Iools Help                        |                            |                                         | 4                          |
|--------------------------------------------|--------------------------------------|----------------------------|-----------------------------------------|----------------------------|
| 3 Back • 🕤 • 🗖                             | 🖻 🐔 🔎 Search 🐋                       | Favortes 🙆 🍰 🍇             | 🖾 🔹 📕 🎽 Links 🔊 Help Desk 👔             | HowardForums 👔 Wells Fargo |
| dress CIMy Web Sheel                       | (tave-432brp)(192.168.1.1)h_wireless | html                       |                                         | 💌 🔁 G                      |
| loogle -                                   | M C Search * 3                       | PageRank Do No popups      | Check • 🔍 Autourit 🗐 Autoriti 💽 Options | 0                          |
|                                            |                                      |                            |                                         |                            |
| RENDnet                                    | 54Mbps 80                            | 2.11g Wireles              | s Firewall Router                       |                            |
| TRENDWAY, USA<br>That's Next in Networking |                                      | -                          | TEW-432BRP                              |                            |
|                                            | h Benis Delutto h Advance            |                            | DWELD                                   |                            |
| _                                          | P Basic WEP P Advance                |                            |                                         |                            |
|                                            |                                      |                            |                                         |                            |
|                                            | Authentication Type                  | WEP                        |                                         |                            |
| Main                                       | WEP Type                             | Open system      Shared ke | IV III                                  |                            |
| Wireless                                   | Made                                 | HEX M                      |                                         |                            |
| Status                                     | WEP Key                              | 64-bit 🛩                   |                                         |                            |
| Access                                     | Key 1                                | 0000000000                 |                                         |                            |
| Management                                 | Key 2                                | 0000000000                 |                                         |                            |
| J Tools                                    | Key 3                                | 0000000000                 |                                         |                            |
| Wizard                                     | Key 4                                | 0000000000                 |                                         |                            |
|                                            |                                      |                            |                                         |                            |
|                                            | Cancel Apply Clear                   |                            |                                         |                            |
|                                            |                                      |                            |                                         |                            |
|                                            |                                      |                            |                                         |                            |
|                                            |                                      |                            |                                         |                            |
|                                            |                                      |                            |                                         |                            |
|                                            |                                      |                            |                                         |                            |

Step 3. Enter in the desired encryption values then click "Apply".

#### Examples:

Authentication type: WEP WEP Type: Open System Mode: Hex WEP Key: 64-bit Key 1: 000000000

Note: For WEP you can choose ASCII or HEX modes.

64bit ASCII = 5 digit ASCII key. 64bit HEX = 10 digit HEX key. (Can only use letters A~F and numbers)

128bit ASCII = 13 digit ASCII key. 128bit HEX = 26 digit HEX key. (Can only use letters A~F and numbers)

You can also choose WPA-PSK. The key must be between 8~64 digits.

Authentication type: WPA-PSK Passphrase: omg laserbeams pew pew Confirm passphrase: omg laserbeams pew pew pew

### Q: Where can I find the MAC address of my router?

- A: Step 1. Log into the router by entering its IP address into a browser. The default IP address is <u>http://192.168.1.1</u>. At the login, enter your username (admin) and password (admin).
  - **Step 2.** Click **"Status"** on the left hand side then click on **"Device Information"** at the top of the page.
  - **Step 3.** Click on "Advanced" on the left hand side.
  - Step 4. Click on "Virtual Server".

| Ele Edit Yew Pavorites                                  | Iods tieb                                                                           | 4                          |
|---------------------------------------------------------|-------------------------------------------------------------------------------------|----------------------------|
| 🕝 Back • 🔘 · 🔳                                          | 😰 🏠 🔎 Search 👷 Favorites 🤣 🚱 - 🍃 📕 🌷 Livis 🗿 Help Desk 🜒                            | towardForums 👔 Wells Fargo |
| Address CollMy Web Sites/to                             | w-432tep(192.168.1.1)status htm                                                     | 💌 🛃 Go                     |
| Google -                                                | 💌 📿 Search 🔹 🐲 Pareflate 💁 No popupa 👋 Check 🔹 🔍 Autobrik 🐇 😨 Autobrik 🖉 Optional 🥫 | 9                          |
|                                                         |                                                                                     |                            |
| TRENDnet<br>TRENDware, USA<br>Whet's Next in Networking | 54Mbps 802.11g Wireless Firewall Router<br>TEW-432BRP                               |                            |
|                                                         | Device information > Log > Log Setting > Statistic > Wireless                       |                            |
| F                                                       | irmware Version: 1.0.0 , Thu, 28 Jul 2005                                           |                            |
| Main                                                    | AN                                                                                  |                            |
| Wireless                                                | MAC Address 00-40-f4-dd-88-72                                                       |                            |
| Status                                                  | IP Address 192.168.1.1                                                              |                            |
| Routing                                                 | Subnet Mask 255 255 255 0                                                           |                            |
| Access                                                  | DHCP Server Enabled DHCP Table                                                      |                            |
| Management                                              |                                                                                     |                            |
| Tools                                                   |                                                                                     |                            |
| O Wizard                                                | Vireless                                                                            |                            |
|                                                         | MAC Address 00-40-f4-dd-88-72                                                       |                            |
|                                                         | SSID default                                                                        |                            |
|                                                         | Channel 6                                                                           |                            |
|                                                         | WEP Disable                                                                         |                            |
|                                                         |                                                                                     |                            |
|                                                         |                                                                                     |                            |
|                                                         |                                                                                     |                            |

## Q: How do I forward ports in my router?

#### A: Well Known Ports

- **Step 1.** Log into the router by entering it's IP address into a browser. The default IP address is <u>http://192.168.1.1</u>. At the login, enter your username (admin) and password (admin).
- Step 2. Click on "Cancel" if the Setup Wizard comes up.
- Step 3. Click on "Advanced" on the left hand side.

Step 4. Click on "Virtual Server" at the top of the page.

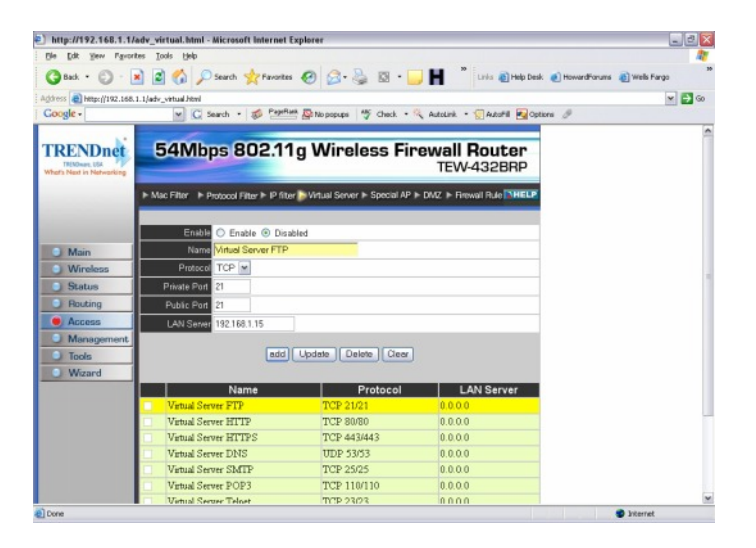

- Step 5. If it is a "well known" port highlight the Service under the "Name" section.
- Step 6. Click "Enable" in the properties section.
- Step 7. Type the IP address of computer that you want the port forwarded to in the LAN (Server) section.
- Step 8. Click "Add".

#### **Custom Ports**

- **Step 1.** Log into the router by entering its IP address into a browser. The default IP address is <u>http://192.168.1.1</u>. The default username is admin with a password of admin.
- Step 2. Click on "Cancel" if the Setup Wizard comes up.
- Step 3. Click on "Advanced" on the left hand side.
- Step 4. Click on "Virtual Servers".

| gle Edit yew Favori    | tes Iools Help                      |                                  |                                    |                       |
|------------------------|-------------------------------------|----------------------------------|------------------------------------|-----------------------|
| 3 Back • 6) • [        | 🗴 🝙 🏠 🔎 Search 👷 Favoriti           | · @ @ · 🎍 🛛 ·                    | 📕 🎽 Links 👔 Help Desk 👩 Howar      | dForums 👔 Wells Fargo |
| thress http://192.168. | 1.1/adv_virtual.html                |                                  |                                    | V 🗗 G                 |
| loogle -               | w C Search . S Papel                | Ant A Depups 5 Check •           | 🔍 AutoLink • 💮 AutoFil 💽 Options 🥖 |                       |
|                        | 1                                   |                                  |                                    |                       |
| RENDnet                | 54Mbps 802.1                        | 1a Wireless Fi                   | rewall Router                      |                       |
| TRENDware, USA         |                                     |                                  | TEW-432BRP                         |                       |
|                        |                                     |                                  |                                    |                       |
|                        | Mac Filter Protocol Filter P IP fil | er 🍃 Virtual Server 🕨 Special AF | > DMZ > Firewall Rule DHELP        |                       |
|                        |                                     |                                  |                                    |                       |
|                        | Enable O Enable O Dis               | abled                            |                                    |                       |
| Main                   | Name                                |                                  |                                    |                       |
| Wireless               | Protocol TCP                        |                                  |                                    |                       |
| Status                 | Private Port                        |                                  |                                    |                       |
| Routing                | Public Port                         |                                  |                                    |                       |
| Access                 | LAN Sever                           |                                  |                                    |                       |
| Management             |                                     |                                  |                                    |                       |
| Tools                  | add                                 | Update Delete Clear              | ]                                  |                       |
| Wizard                 |                                     |                                  |                                    |                       |
|                        | Name                                | Protocol                         | LAN Server                         |                       |
|                        | Virtual Server FTP                  | TCP 21/21                        | 0.0.0.0                            |                       |
|                        | Virtual Server HITTP                | TCP 80/80                        | 0.0.0.0                            |                       |
|                        | Vietual Server HITPS                | TCP 443/443                      | 0.0.0.0                            |                       |
|                        | Virtual Server DNS                  | UDP 53/53                        | 0.0.0.0                            |                       |
|                        | Virtual Server SMTP                 | TCP 25/25                        | 0.0.0.0                            |                       |
|                        | Virtual Server POP3                 | TCP 110/110                      | 0.0.0.0                            |                       |
|                        | Virtual Server Telost               | TCP 23/23                        | 0.0.0                              |                       |

- Step 5. For Custom ports click "Enable".
- **Step 6.** Type the name of the application.
- **Step 7.** Choose the protocol(s).
- **Step 8.** Enter in the port(s). Public and Private Port should be the same.
- Step 9. Click "Add".

### Q: How do I connect the TEW-432BRP using a DSL Connection?

A: First make sure you have the router physically connected properly. Connect the DSL modem via Ethernet to the WAN port of the TEW-432BRP. If you have any computers that need to be hard wired into the router you will connect them to one of the four LAN ports.

Make sure the connection from the modem to the router has a good link light. If it does not have a link light on or blinking swap out the cable you are using from the modem to the router or try a cross-over cable.

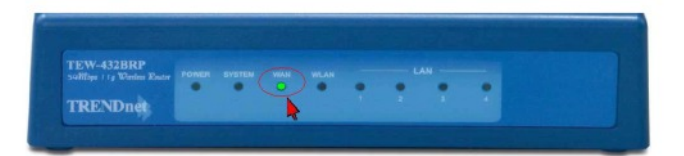

- Step 1. Log into the router by entering its IP address into a browser. The default IP address is <a href="http://192.168.1.1">http://192.168.1.1</a>. The default username is admin with a password of admin. They are case sensitive.
- **Step 2.** Click **Main** on the left hand side then click on **WAN** at the top of the page.

| Cetestan Type PFPE     Cetestan Type PFPE     Cetestan Type PFP     | Consection Type FPF0E      Consection Type FPF0E      Consection Type FFF0E      Consection Type FFF0E      Consection Type     | 1     |   |         |                |                                                                                                    |                 |                                  |                            |
|----------------------------------------------------------------------------------------------------|----------------------------------------------------------------------------------------------------|-------|---|---------|----------------|----------------------------------------------------------------------------------------------------|-----------------|----------------------------------|----------------------------|
| Status  Note: The Control of Control of Con | Status     More     More     | × 🖸 🕫 | ~ |         |                | poe.htm                                                                                                    | W-43288Plywan_p | Suptl[Interactive/#iew Folder\Ti | idress (1)MALL/Catal,Techs |
| Citate National     Citate National     Perform       Wireless     Citate National     FPFP E       Wireless     Citate National     FPFP E       Wireless     Citate National     Featurest                                                                                                    | Construction     Mon     Mon         |       |   | Deuten  | ee Einennell   | - Minel                                                                                                    | 0044            | Editor                           | TOTAL N                    |
| Main     Cetaction Type     PEPPE     Image: Cetaction Type       Windles     NAME     Status     Cetaction Type       Noting     Cetaction Type     PEPPE     Image: Cetaction Type       Name     Water Perpe     Image: Cetaction Type     PEPPE       Name     Cetaction Type     PEPPE     Image: Cetaction Type       Name     Cetaction Type     PEPPE     Image: Cetaction Type       Name     Cetaction Type     PEPPE     Image: Cetaction Type       Name     Cetaction Type     PEPPE     Image: Cetaction Type       Name     Cetaction Type     PEPPE     Image: Cetaction Type       Name     Cetaction Type     PEPPE     Image: Cetaction Type       Name     Cetaction Type     PEPPE     Image: Cetaction Type       Name     Description     Cetaction Type     PEPPE       Name     Description     Cetaction Type     PEPPE       Name     Description     Cetaction Type     PEPPE       Value     Description     Cetaction Type     PEPPE       Value     Description     Cetaction Type     PEPPE       Value     Description     Cetaction Type     PEPPE       Value     Description     Cetaction Type     PEPEPE       Value     Description                                                                                                    | Ward Nation Statuting     Intervention       Main     Windeling       Orazontain Typi     FPEDE       Orazontain Typi     FPEDE       Orazont                                                                                                    |       |   | HOULER  | SS FIREWall    | g wirele                                                                                                    | 02.11           | 54Wibps                          | TRENDINE UN                |
| Image: Construint Type         PPPad:         Image: Construint Type         PPPad:         Image: Construint Type         Image: Construint Type                                                                                                    | Mon     Mon     M    |       |   | -432DHP | TEV            |                                                                                                    |                 |                                  | What's Next in Networking  |
| Crearchus Tyr     FPE     Your     Crearchus Tyr     FPE     Your     Crearchus Tyr     FPE     Your     Crearchus Turbin Protection     Totole     Crearchus Turbin     Totole     Perress     Crearchus Turbin     Crearchus Turbin     C     | Man     Oreartion Typ     Oreartion     Oreartion                                                                                                    |       |   | SHELP   |                | sword ▶ Time                                                                                                   | WAN F Pass      | ► LAN&DHCP server                | _                          |
| Warnikos     Consectual Type     PPF9-E     y       Wratikos     Otenas Platenasindy     Platenasindy       Status     Opendy P     Platenasindy       Access     Declog     Declog       Management     Declos     Declos       Wiland     Parmet     Declose       Censent on Demand     Eladol     Declose       Censent on Demand     Eladol     Diadol       Mariagement     Declose     Diadol       Wiland     Parmet     Diadol       Censent on Demand     Eladol © Diadol       Censent on Demand     Eladol © Diadol       Matria     Italian                                                                                                    | Man         Ceartisis Typ         FFPuE         Image: Ceartisis Typ           Windless         Water         Observed         Ceartisis Typ           Status         Descing         Ceartisis Typ         Ceartisis Typ           Access         Ceartisis Typ         Ceartisis Typ         Ceartisis Typ           Access         Ceartisis Typ         Ceartisis Typ         Ceartisis Typ           Management         Ceartisis Typ         Ceartisis Typ         Ceartisis Typ           Management         Ceartisis Typ         Ceartisis Typ         Ceartisis Typ           Management         Ceartisis Typ         Ceartisis Typ         Ceartisis Typ           Witcard         Ceartisis Typ         Ceartisis Typ         Ceartisis Typ           Witcard         Ceartisis Typ         Ceartisis Typ         Ceartisis Typ           Witcard         Ceartisis Typ         Ceartisis Typ         Ceartisis Typ           Witcard         Ceartisis Typ         Ceartisis Typ         Ceartisis Typ           Witcard         Ceartisis Typ         Ceartisis Typ         Ceartisis Typ           Witcard         Ceartisis Typ         Ceartisis Typ         Ceartisis Typ           Witcard         Ceartisis Typ         Ceartisis Typ         Ceartis Typ                                                                                                    |       |   |         |                |                                                                                                    | •               |                                  |                            |
| More law of the set of the set of the s     | Mone         Collaborating Processing           Windless         Windless           Working         Ottains Automaticity           Rocking         Collaborating           Access         Collaborating           Money         Collaborating           Money         Collaborating           Money         Collaborating           Money         Collaborating           Money         Collaborating           Money         Collaborating           Money         Collaborating           Money         Collaborating           Money         Collaborating           Money         Collaborating           Outer tame         Collaborating           Collaborating         Collaborating           Collaborating         Collaborating           Collaborating         Collaborating           Collaborating         Collaborating                                                                                                    |       |   |         |                |                                                                                                    | DE-E            | Conception Trees                 |                            |
| Windsak         WAX87         Gendy 2*         (PAdless)         10.0           Status         D00         Gendy 2*         (PAdless)         10.0           Rocking         D00         0         0         0           Access         D00         0         0         0           Toolo         0         0         0         0         0           Toolo         0         D1246 24         0         0         0           Waard         Parrord         Censult on Doubled         0         0         0         0           Waard         Censult on Doubled         Database         0         0         0         0         0         0         0         0         0         0         0         0         0         0         0         0         0         0         0         0         0         0         0         0         0         0         0         0         0         0         0         0         0         0         0         0         0         0         0         0         0         0         0         0         0         0         0         0         0         0         0 <td>Wirkess         WANT         Operating         Discret/grammet           Status         Operating         Operating         Discret/grammet           Access         EX80         0.00           Management         EX80         0.00           Tools         Discret/grammet         Discret/grammet           Ward         Patrenet         Canadod Operating           Conset tts: Descrete         Discrete</td> <td></td> <th></th> <td></td> <td></td> <td>al constitution for</td> <td>Obtain IP Aut</td> <td>Connection 1994</td> <td>🖲 Main</td>                                                                                                    | Wirkess         WANT         Operating         Discret/grammet           Status         Operating         Operating         Discret/grammet           Access         EX80         0.00           Management         EX80         0.00           Tools         Discret/grammet         Discret/grammet           Ward         Patrenet         Canadod Operating           Conset tts: Descrete         Discrete                                                                                                    |       |   |         |                | al constitution for                                                                                            | Obtain IP Aut   | Connection 1994                  | 🖲 Main                     |
| Status         DESI (11.0.5)           PRoxEng         DESI (11.0.5)           Access         DESI (10.0.5)           Management         DESI (10.0.5)           Oracle         Desires           Create to Dimand         Desires           Create to Dimand         Desires           Create to Dimand         Desires           Mariagement         Desires                                                                                                    | Status         Constraint           Access         DSS 100           Access         DSS 100           Management         DSS 100           Tools         Desting           Variant         Desting           Cased to Desting         Desting           Cased to Desting         Desting                                                                                                    |       |   | 10.0    | IP Address 0.0 | in and and and a second second second second second second second second second second second second second se | Specify IP      | WAN IP                           | Wireless                   |
| Noticing         Deck           Access         DE2 2 0.0.0           Management         DE3 0.0.0           Tools         Use lives b12404           Wilcard         Reserved           Creast to Duration         Enabled @ Duration           Ide Transform         Missing           MUltard         Messerved           Ide Transform         Missing           MUTU         142                                                                                                    | Houng         Loca           Management         Cost           Tools         Use Har           Woard         Date           Date         Difference           Quark ta Date         Difference           Quark ta Date         Difference                                                                                                    |       |   |         |                |                                                                                                    | 000             | DHS 1                            | Status                     |
| Mininggement         Deb 3 (0 0 0 1           Tools         Des Harr Ib 246 M           Wizurd         Paurend           Const. 10 (Deb 3 (Deb 3 (D                                                                                                    | Worksamment         Totols         Totols         Disk Mars           Worksamment         User Mars         Disk Mars         Disk Mars           Worksamment         Disk Mars         Disk Mars         Disk Mars           Worksamment         Disk Mars         Disk Mars         Disk Mars           Operative tex Denset         Operative         Disk Mars         Disk Mars                                                                                                    |       |   |         |                |                                                                                                    |                 | DMS 2                            | Houting                    |
| Toda         User New b12434           Wilcard         Parrot           -Cross on Building         Bailed           fab Tan Sol         Bailed           Matrix         142                                                                                                    | Tools     Use Tax     D124e34     Woard     Woard     Conset on Dearce     Constant on Dearch     Diardoid     Diardoid     Diardoid                                                                                                    |       |   |         |                |                                                                                                    |                 | DNS 3                            | Access                     |
| Waard     Parrow     Conset on Demot     Conset on Demot     Cons     Conset on Demot     Conset on Demot     Conset on D     | Wuard Perret Count to Deated Deated |       |   |         |                |                                                                                                    | 124e34          | User Name                        | Tools                      |
| Connect on Downed () Enabled<br>Eds Tens Out () Minutes<br>MTU 1472                                                                                                    | Connect on Dimant  C Enabled  Divided                                                                                                    |       |   |         |                | 9                                                                                                    |                 | Pazzwood                         | Wizard                     |
| Addi Trans Coli () Minutes<br>MTU 1492                                                                                                    | Life Tana Ozt 0 Minutes                                                                                                    |       |   |         |                | Direbled                                                                                                    | Enabled .       | Connect on Demand                |                            |
| MTU 1492                                                                                                    | V INELANS                                                                                                    |       |   |         |                | ы                                                                                                    | Minuter         | Idle Time Out                    |                            |
|                                                                                                    | MTU 1492                                                                                                    |       |   |         |                |                                                                                                    | 492             | MTU                              |                            |
|                                                                                                    |                                                                                                    |       |   |         |                |                                                                                                    |                 |                                  |                            |

- **Step 3.** Change the **"Connection Type"** to **"PPPoE"**. Enter your **Username** and **Password** into the corresponding fields. Click **"Apply"**. After it has saved click on **Back**.
- Step 4. Click "Status" on the left hand side then click "Device Information" at the top of the page. Check for an IP Address in the "WAN" section. If it is 0.0.0.0 click on "Connect".

| a . O . F          | a 🔨 Cauch 🕹 Inverter 🖉 📿 🚴 🖾 . 🗔 🗖 🛠                          |  |
|--------------------|---------------------------------------------------------------|--|
|                    |                                                               |  |
| E Beer inerstation | Supplimerative new Parler (IEW-45280P)status Iron             |  |
| ENDnet             | 54Mbps 802.11g Wireless Firewall Router<br>TEW-432BRP         |  |
|                    | Device information > Log > Log Setting > Statistic > Wireless |  |
| -                  | Firmware Version: 1.0.0 , Thu, 28 Jul 2005                    |  |
| Main               | LAN                                                           |  |
| Wireless           | MAC Address 00-40-64-dd-88-72                                 |  |
| Status             | IP Address 192.168.1.1                                        |  |
| Routing            | Subnet Mask 255.255.0                                         |  |
| Access             | DHCP Server Enabled DHCP Table                                |  |
| Mananamant         |                                                               |  |
| Tests              |                                                               |  |
| Wizard             | Wireless                                                      |  |
|                    | MaC 44(have 00.40.54.40.88.72                                 |  |
|                    | SSD (wheelt                                                   |  |
|                    | Charnel B                                                     |  |
|                    | HED Disable                                                   |  |
|                    | WEP LISable                                                   |  |
| C                  | MAN                                                           |  |
|                    | WAN MAC 444500 00 40 51 dd 99 73                              |  |
|                    | Contraction DDDD Disconnected Contract                        |  |
|                    |                                                               |  |
|                    | P 96.32.23.101                                                |  |
|                    | Defect Octower 25 5 0 0 0                                     |  |
|                    | 005 68 68 52 152                                              |  |
|                    | 010 0000010                                                   |  |

If you still do not pull an IP address after clicking connect please power cycle the modem and the router in the following fashion.

- a) Disconnect the power supply from the modem and the TEW-432BRP.
- b) Wait 30 seconds.
- c) Reconnect the modem's power supply and allow it to fully boot up.
- d) Reconnect the TEW-432BRP's power supply and allow it to fully boot up.

After this has been completed log back into the router and check the **Main>Device Information** section and check for an **IP Address** in the **"WAN"** section.

If it still does not have an IP address please verify your **Username** and **Password** with your Internet Service Provider.

# Q: Why doesn't it save or make changes when I click "Apply" for WEP or changing the Time?

A: Make sure that you are using Internet Explorer and not an unsupported browser like Fire Fox.

## Q: How do I connect the TEW-432BRP using a DSL Connection?

A: First make sure you have the router physically connected properly. Connect the DSL modem via Ethernet to the WAN port of the TEW-432BRP. If you have any computers that need to be hard wired into the router you will connect them to one of the four LAN ports.

Make sure the connection from the modem to the router has a good link light. If it does not have a link light on or blinking swap out the cable you are using from the modem to the router or try a cross-over cable.

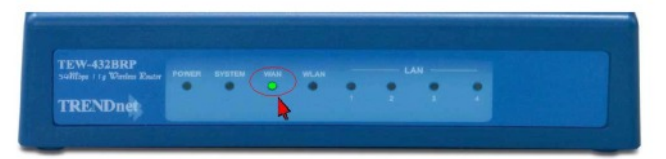

- Step 1. Log into the router by entering its IP address into a browser. The default IP address is <a href="http://192.168.1.1">http://192.168.1.1</a>. The default username is admin with a password of admin. They are case sensitive.
- **Step 2.** Click **Main** on the left hand side then click on **WAN** at the top of the page.

| >\WAIL/Data\TechSuptUn                              | nteractive@lew Folder\TEW-432BRP'twan_poe.htm - Microsoft Internet Explorer |                |
|-----------------------------------------------------|-----------------------------------------------------------------------------|----------------|
| Sie Edit gew Figvorites                             | Tools Help                                                                  |                |
| 🔾 back • 🔘 - 🔳                                      | 📓 🏠 🔎 Search 👷 Favorites 🤣 🍙 · 🍓 🖾 · 🧾 🕒 🦓                                  |                |
| Address 🔄 YJMAALI (Cestal, Tech Su                  | .pt[Interactive/New Folder(TEW-4328RP)wan_poe.htm                           | 🛩 🛃 Ga         |
| TRENDnet<br>TRENDer, BA<br>Worts Near in Networking | 54Mbps 802.11g Wireless Firewall Router<br>TEW-4328RP                       | 6              |
| -                                                   | LANBOHCP server WAN  Password  Time NHELP                                   |                |
| Main                                                | ConsectionType PFPaE    O Ottain IP Automatically                           |                |
| Status Acouting                                     | WASI IP O Specify IP IF Address 0.0.0.0<br>DNIS I 0.000                     |                |
| Access     Management                               | Dels 2 0000                                                                 |                |
| Vizard                                              | Daer Ness D124634                                                           |                |
|                                                     | Connect on Demand O Enabled O Dirabled                                      |                |
|                                                     | MTU 1492                                                                    |                |
|                                                     | Cancel Apply                                                                |                |
| Done                                                |                                                                             | Local Intranet |

- **Step 3.** Change the **"Connection Type"** to **"PPPoE"**. Enter your **Username** and **Password** into the corresponding fields. Click **"Apply"**. After it has saved click on **Back**.
- Step 4. Click "Status" on the left hand side then click "Device Information" at the top of the page. Check for an IP Address in the "WAN" section. If it is 0.0.0.0 click on "Connect".

| nut + 🕥 - 💽 | A Caret Structure A Car B D . D .                             |  |
|-------------|---------------------------------------------------------------|--|
|             |                                                               |  |
| · · ·       | propriet accive preventioner (incrementation) procession      |  |
| RENDnet     | 54Mbps 802.11g Wireless Firewall Router<br>TEW-432BRP         |  |
|             | Device information > Log > Log Setting > Statistic > Wireless |  |
|             | irmware Verson: 1.0.0 , Thu, 28 Jul 2005                      |  |
| Man         | LAN                                                           |  |
| Wireless    | MAC Address 00-40-44-4d-88-72                                 |  |
| . Status    | IP Address 192.168.1.1                                        |  |
| Bouting     | Subnet Mask 255 255 0                                         |  |
| Access      | DHCP Server Enabled DHCP Table                                |  |
| Management  |                                                               |  |
| Tools       |                                                               |  |
| Wizard      | Wireless                                                      |  |
|             | MAC Address 00-40-/4-dd-88-72                                 |  |
|             | SSID default                                                  |  |
|             | Channel 6                                                     |  |
|             | WEP Disable                                                   |  |
|             |                                                               |  |
|             | WAN                                                           |  |
|             | MAC Address 00-40-64-dd-88-73                                 |  |
|             | Connection PPTP Disconnected Connect Disconnect               |  |
|             | P 66.52.25.101                                                |  |
|             | Subnet Mask 255.0.0.0                                         |  |
|             | Default Gateway 66.52.25.1                                    |  |
|             | DNS 68.68.52.152                                              |  |
|             |                                                               |  |

If you still do not pull an IP address after clicking connect please power cycle the modem and the router in the following fashion.

- a) Disconnect the power supply from the modem and the TEW-432BRP.
- b) Wait 30 seconds.
- c) Reconnect the modem's power supply and allow it to fully boot up.
- d) Reconnect the TEW-432BRP's power supply and allow it to fully boot up.

After this has been completed log back into the router and check the **Main>Device Information** section and check for an **IP Address** in the **"WAN"** section.

If it still does not have an IP address please verify your **Username** and **Password** with your Internet Service Provider.

# Q: Why doesn't it save or make changes when I click "Apply" for WEP or changing the Time?

A: Make sure that you are using Internet Explorer and not an unsupported browser like Fire Fox.

### **Q: How do I clone the Mac address on the router for a Cable connection?**

- A: Step 1. Log into the router by entering its IP address into a browser. The default IP address is http://192.168.1.1. At the login, enter your username (admin) and password (admin).
  - **Step 2.** Go to "Main" on the left hand side of the screen, then "Wan" in the black banner on top.
  - Step 3. Select "DHCP Client or Fixed IP" in the pop-down and put a mark in "Obtain IP automatically".
  - Step 4. Click on "Clone MAC Address" and click "Apply".

| Ele Edit View Favorites                     | hop.htm - Microsof<br>Iools Help | t Internet Explorer              |                    |                 |               |                    |
|---------------------------------------------|----------------------------------|----------------------------------|--------------------|-----------------|---------------|--------------------|
| 🔇 Back 🔹 🕥 - 💌                              | 🗟 🏠 🔎 Sea                        | rch 🐈 Favorites 🧭                | Ø· 🎍               | 🛛 • 🗔 Ħ 🕯       | 12 - 13       |                    |
| ddress 🕘 C:\TEW-432brp\wa                   | n_dhcp.htm                       |                                  |                    |                 | 💌 🄁 Go        | Links <sup>1</sup> |
| TRENDware, USA<br>What's Next in Networking |                                  |                                  |                    | т               | EW-432BRP     | 1                  |
|                                             | LAN&DHCP serv                    | er WAN Passwo                    | rd ▶ Time          |                 | THELP         |                    |
| Main                                        | Connection Type                  | DHCP Client or Fixed             | IP 💌               |                 |               |                    |
| Wireless                                    |                                  | Obtain IP Automat     Occupation | ically             | ID Address      | 0.000         |                    |
| Status                                      | WAN IP                           | O Speciny IP                     |                    | Culture March   | 0.0.0.0       |                    |
| Routing                                     |                                  |                                  |                    |                 | 0.0.0.0       |                    |
| Access                                      |                                  | []                               |                    | Default Gateway | 0.0.0.0       |                    |
| Management                                  | DNS 1                            | 0.0.0.0                          |                    |                 |               |                    |
| Tools                                       | DNS 2                            | 0.0.0.0                          |                    |                 |               |                    |
| <ul> <li>Wizard</li> </ul>                  | DNS 3                            | 0.0.0.0                          |                    |                 |               |                    |
|                                             | MAC Address                      | 00 - 40 - f4<br>Clone MAC Ad     | . dd . 88<br>dress | . 73            |               |                    |
|                                             | Cancel Apply                     |                                  |                    |                 |               |                    |
| Done                                        |                                  |                                  |                    |                 | S My Computer |                    |

Step 5. Click "Status" on the left hand side then click "Device Information" at the top of the page. Check for an IP Address in the "WAN" section. If it is 0.0.0.0 click on "DHCP RENEW".

| \WAIL\Data\TechSupt\li       | teractive@lew Folder\TEW-432BRP\status.htm - Microsoft Internet Explorer | 노모    |
|------------------------------|--------------------------------------------------------------------------|-------|
| Edit Yew Favorites           | Took Rep                                                                 | 4     |
| Back + 🕥 - 💌                 | 🔹 🏠 🔎 Search 🧙 Favorites 🕢 🔗 - 🍓 🔯 + 🗾 🗉 🎎                               |       |
| tress an Immail: Data Techou | d'Unteractive (New Folder) TEW 432BRPstatus Jitm                         | - D o |
|                              |                                                                          |       |
| <b>FREND</b> net             | 54Mbps 802.11g Wireless Firewall Bouter                                  |       |
| THENDWARE USA                | TEW-432BRP                                                               |       |
| andra rear in reporting      |                                                                          |       |
|                              | Device information > Log > Log Setting > Statistic > Wireless            |       |
| F                            | irmware Verson: 1.0.0 , Thu, 28 Jul 2005                                 |       |
|                              |                                                                          |       |
| <ul> <li>Main</li> </ul>     | AN                                                                       |       |
| Wineless                     | MAC Address 00-40-44-dd-88-72                                            |       |
| 🥘 Status                     | IP Address 192.168.1.1                                                   |       |
| Routing                      | Subnet Mask 295.295.295.0                                                |       |
| Access                       | DMCP Server Enabled DMCP Table                                           |       |
| Management                   |                                                                          |       |
| Tools                        |                                                                          |       |
| Wizard V                     | fireless                                                                 |       |
| Contraction of the           | MAC Address 00-40-54-dd-88-72                                            |       |
|                              | SSID default                                                             |       |
|                              | Channel 6                                                                |       |
|                              | WED Disable                                                              |       |
|                              | The blauby                                                               |       |
|                              |                                                                          |       |
|                              |                                                                          |       |
|                              | /AN                                                                      |       |
|                              | MAC Address 00-40-14-00-88-73                                            |       |
|                              | Connection PPTP Disconnected Connect Disconnect                          |       |
|                              | P 66.52.25.101                                                           |       |
|                              | Subnet Mask 255.0.0                                                      |       |
|                              | Default Gateway 66.52.25.1                                               |       |
|                              | 010 96/86/26/136                                                         |       |

If you still do not pull an IP address after clicking "renew" please power cycle the modem and the router in the following fashion.

- a) Disconnect the power supply from the modem and the TEW-432BRP.
- b) Wait 30 seconds.
- c) Reconnect the modem's power supply and allow it to fully boot up.
- d) Reconnect the TEW-432BRP's power supply and allow it to fully boot up.

After this has been completed log back into the router and check the Main>Device Information section and check for an IP Address in the "WAN" section.